คู่มือระบบสำนักงานอิเลกทรอนิกส์ สำหรับสำนักงานเขตพื้นที่การศึกษา

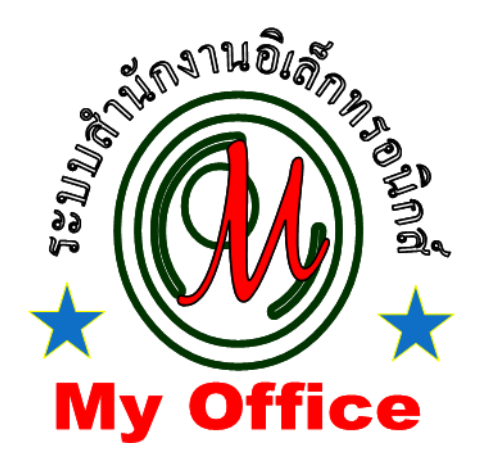

# สำนักงานเขตพื้นที่การศึกษา สำนักงานคณะกรรมการการศึกษาขั้นพื้นฐาน กระทรวงศึกษาธิการ

ลิขสิทธิ์ โดย นายทวีรัตน์ เทพนะ e-mail : <u>taweerath2008@hotmail.com</u> Tel 0878373794

# การรับหนังสือราชการ

### การรับหนังสือจากโรงเรียน (สารบรรณกลาง)

1. เมื่อเข้าระบบ myoffice

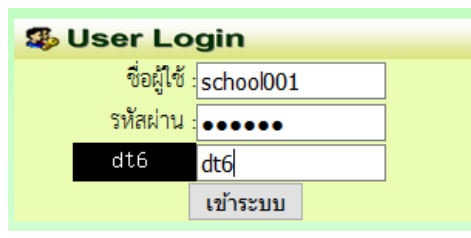

การรับหนังสือภายนอก หนังสือจาก สพฐ. และหน่วยงานอื่นๆ (สารบรรณกลาง) กรณีหนังสือภายนอกที่มาเป็นกระดาษ ให้สแกนเป็นไฟล์ pdf เพื่อนำเจ้าระบบ

- 1. เข้าสู่ระบบ myoffice
- 2. คลิกเมนูลงทะเบียนรับหนังสือภายนอก

🖻 เอกสารรอดำแนินการ

- ลงทะเบียนรับหนังสือภายนอก
- ลงทะเบียนรับหนังสือไม่มีเลข
- 3. ปรากฏฟอร์ม กรอกรายละเอียดตามฟอร์ม เพื่อนำส่งหนังสือตามลักษณะของหนังสือแล้วแต่กรณี
  - -กรณีเป็นหนังสือที่ ผอ.กลุ่ม แต่ละกลุ่มไม่ต้องตีความ ให้นำส่งธุรการ
  - -กรณีที่เป็นหนังสือที่ต้องผ่านการพิจารณาจาก ผอ.กลุ่ม นำส่ง ผอ.กลุ่ม
  - -กรณีเป็นหนังสือที่เกี่ยวข้องกับ ผอ.เขต ให้นำส่งเลขานุการ
  - -กรณีเป็นหนังสือที่เกี่ยวข้องกับเจ้าหน้าที่ในกลุ่มอำนวยการ นำส่งเจ้าหน้าที่โดยตรง

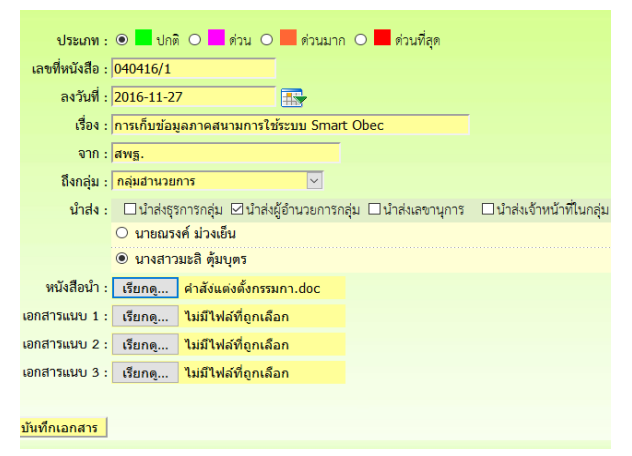

# การรับหนังสือสำหรับธุรการกลุ่ม

- 1. เข้าระบบ myoffice
- คลิกแฟ้มหนังสือราชการ ซึ่งจะมีหนังสือจากสารบรรณกลางส่งเข้ามา ซึ่งสังเกตได้จากคำว่า ส่งคืน จะเป็นสีแดง และจะมีหนังสือส่งมาจากโรงเรียน ซึ่งจะสังเกตได้จากคำว่าส่งคืน ร.ร. เป็น สีน้ำเงิน

เอกสารรอดำแนินการ
 แพ้มหนังสือราชการ 1 เรื่อง

3. ปรากฏรายการหนังสือ คลิกนำส่งเอกสาร

| เลขหนังสือ                                                                       | เรื่อง                               | จาก                   | การปฏิบัติ  | ส่ง         | จัดการ   |  |  |  |
|----------------------------------------------------------------------------------|--------------------------------------|-----------------------|-------------|-------------|----------|--|--|--|
| ศธ 04146.1/14                                                                    | สำรวจข้อมูลนักเรียนพิการ             | โรงเรียนวัดยางเอน     | นำส่งเอกสาร | ส่งคืน ร.ร. | วัดเอ็ม  |  |  |  |
|                                                                                  | ลว. 27 พฤศจิกายน 2559                | 27 W.U. 2559 20:24:21 |             |             | 40167111 |  |  |  |
| <ol> <li>ปรากฏหน้าต่าง ให้เลือกนำส่ง คลิกเลือกนำส่งเจ้าหน้าที่ในกลุ่ม</li> </ol> |                                      |                       |             |             |          |  |  |  |
| เรื่อง : สำรวจ                                                                   | เรื่อง : สำรวจข้อมูลนักเรียนฟิการ    |                       |             |             |          |  |  |  |
| จาก : โรงเรีย                                                                    | นวัดยางเอน                           |                       |             |             |          |  |  |  |
| 🗹 นำส่งเจ้า                                                                      | าหน้าที่ในกลุ่ม 🗆 นำส่งธุรการกลุ่ม 🗋 | นำส่งสารบรรณกลาง      | 🗌 นำส่งเส   | าขานุการ    | i i      |  |  |  |
| 🔾 นายอาน                                                                         | นท์ พุทธรัตน์ 🛛 💿                    | นายอนันต์ชัย เมฆพ์    | <b>íฒน์</b> |             |          |  |  |  |
|                                                                                  |                                      |                       | บันทึกเอก   | สาร         |          |  |  |  |

หมายเหตุ 1.กรณีที่หนังสือส่งผิดกลุ่ม ถ้ารู้ว่าเป็นเรื่องของกลุ่มใด สามารถเลือกนำส่งธุรการกลุ่มนั้นได้

# การรับหนังสือราชการ สำหรับ ผอ.กลุ่ม

- 1. เข้าระบบ Myoffice
- 2. คลิกแฟ้มหนังสือราชการ
- 🖻 เอกสารรอดำแนินการ

### 3. ปรากฏรายการหนังสือ คลิกนำส่งเอกสาร เพื่อนำส่งเจ้าหน้าที่ในกลุ่ม

| เลขหนังสือ    | เรื่อง                                                                            | จาก                                        | การปฏิบัติ       | ಕು          | จัดการ  |
|---------------|-----------------------------------------------------------------------------------|--------------------------------------------|------------------|-------------|---------|
| 040416/4      | เการเก็บข้อมูลภาคสนามการใช้ระบบ Smart Obec<br>  หนังสือนำ   ลว. 27 พฤศจิกายน 2559 | สพฐ.<br>27 พ.ย. 2559 21:11:41              | นำส่งเอกสาร      | ส่งคืน      | จัดเก็บ |
| ศธ 04146.1/14 | เส้ารวจซ้อมูลนักเรียนพิการ<br>ลว. 27 พฤศจิกายน 2559                               | โรงเรียนวัดยางเอน<br>27 พ.ย. 2559 20:24:21 | นำส่งเจ้าหน้าที่ | ส่งคืน ร.ร. | จัดเก็บ |

### การรับหนังสือราชการ สำหรับเจ้าหน้าที่

- 1. เข้ระบบ Myoffice
- 2. คลิกแฟ้มหนังสือราชการ
- 🖻 เอกสารรอดำแนินการ
  - 🕨 แฟ้มหนังสือราชการ 1 เรื่อง 🧰
- ปรากฏรายการหนังสือ ให้ดำเนินการดาวน์โหลดเอกสารที่เกี่ยวข้องเพื่อนำไปดำเนินการต่อ แล้วคลิก จัดเก็บ เอกสารจะถูกส่งไปเก็บในทะเบียนรับ

| เลขหนังสือ     | เรื่อง                                                                            | จาก                                        | การปฏิบัติ       | <b>त</b> े १ | จัดการ  |
|----------------|-----------------------------------------------------------------------------------|--------------------------------------------|------------------|--------------|---------|
| 040416/4       | เการเก็บข้อมูลภาคสนามการใช้ระบบ Smart Obec<br>  หนังสือนำ   ลว. 27 พฤศจิกายน 2559 | สพฐั.<br>27 พ.ย. 2559 21:11:41             | น้ำส่งเอกสาร     | ส่งคืน       | จัดเก็บ |
| ศธี 04146.1/14 | เส้ารวจซ้อมูลนักเรียนพิการ<br>ลว. 27 พฤศจิกายน 2559                               | โรงเรียนวัดยางเอน<br>27 พ.ย. 2559 20:24:21 | นำส่งเจ้าหน้าที่ | ส่งคืน ร.ร.  | จัดเก็บ |

หมายเหตุ ถ้าเป็นหนังสือที่ส่งผิด สามารถเลือกส่งเรื่องได้หลายๆทาง แล้วแต่กรณี

#### การรับหนังสือราชการ สำหรับเลขานุการ ผอ.

- 1. เข้ระบบ Myoffice
- 2. คลิกแฟ้มหนังสือราชการ

🖻 เอกสารรอดำแนินการ

🕨 แพ้มหนังสือราชการ 1 เรื่อง 🧰

#### 3. ปรากกรายการหนังสือ คลิกบันทึกเสนอ

| เลขหนังสือ | เรื่อง                                      | จาก                   | การปฏิบัติ | ส่ง    | จัดการ   |
|------------|---------------------------------------------|-----------------------|------------|--------|----------|
| 040416/2   | ขอ่เชิญประชุมเชิงปฏิบัติการการใช้ะบบ G-Chat | สพฐั.                 | บันทึกเสนอ | ส่งคืน | <u> </u> |
|            | หนังสือนำ   ลว. 27 พฤศจิกายน 2559           | 27 พ.ย. 2559 21:10:56 |            |        | จดเกบ    |

#### 4. ปรากฏหน้าต่างให้เกษียนหนังสือ ดำเนินการเกษียนหนังสือ แล้วบันทึกเสนอ

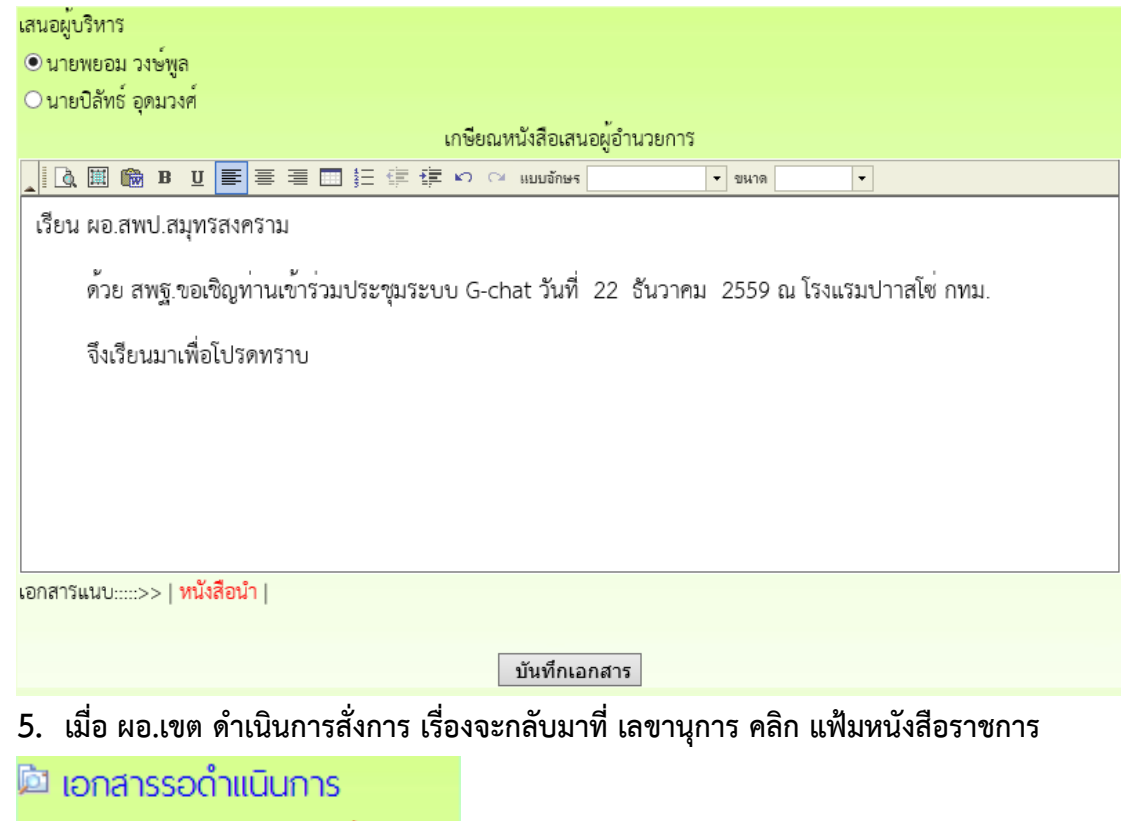

6. ปรากฏรายการหนังสือที่ ผอ.สั่งการ ดำเนินการตามที่ ผอ.สั่งการ

-กรณี ผอ.รับทราบ ให้ดำเนินการจัดเก็บหนังสือ ฃ

-กรณี ผอ.มอบ ให้ดูรายละเอียดของหนังสีอว่า ผอ.มอบใคร จากนั้นคลิกส่งหนังสือเวียน

| เลขหนังสือ | เรื่อง                                                                                          | จาก                            | การปฏิบัติ | สง       | จัดการ                      |
|------------|-------------------------------------------------------------------------------------------------|--------------------------------|------------|----------|-----------------------------|
| 040416/2   | ขอเชิญประชุมเชิงปฏิบัติการการใช้ะบบ G-Chat<br>  <mark>หนังสือน</mark> ำ   ลว. 27 พฤศจิกายน 2559 | สพฐั.<br>29 พ.ย. 2559 07:38:24 | มอบ        | ຈັດເກົ້ນ | ดูรายละเอียด<br>มำแจ้งเวียม |

 ถ้าส่งหนังสือเวียน เมื่อคลิกน้ำแจ้งเวียน ปรากฏหน้าต่างให้เลือกน้ำแจ้งเวียนบุคคลที่เกี่ยวข้อง แล้ว คลิกบันทึก จากนั้นจึงกลับหน้าแรกคลิกแฟ้มหนังสือราชการเพื่อจัดเก็บหนังสือ

| <mark>เรื่อง :</mark> <u>ขอเชิญประชุม</u> เชิงปฏิบัติการก | ารใช้ะบบ G-Chat   |                      |
|-----------------------------------------------------------|-------------------|----------------------|
| รายละเอียด : 📘 🗋 🕅 🍘 B 👖 🚍                                | = = = = = = の の … | บบอักษร 🔹 ขนาด 💌     |
|                                                           |                   |                      |
|                                                           |                   |                      |
|                                                           |                   |                      |
|                                                           |                   |                      |
|                                                           |                   |                      |
| ผู้สง:                                                    | ~                 |                      |
| ส <sup>ุ่</sup> งถึง : □ <u>ผู้อำนวยการสำนักงาน</u>       |                   |                      |
| <u> </u>                                                  |                   |                      |
| เลือกทั้งหมด เอาออกทั้งหมด                                |                   |                      |
| 🗹 นายปิลัทธ์ อุดมวงศ์                                     |                   | นายศักดิ์ชัย บุยสนอง |
| 🗌 นายธวัชชัย ชูหน้า                                       |                   |                      |

# การบันทึกเสนอแฟ้ม

# สำหรับเจ้าหน้าที่

การบันทึกเสนอแฟ้ม เจ้าหน้าที่ต้องดำเนินการจัดทำเอกสารที่เกี่ยวข้องให้เรียบร้อยก่อน จึงจะมาทำ บันทึกเพื่อเสนอแฟ้ม โดยเอกสารที่เป็นหนังสือนำ ให้จัดทำเป็นไฟล์ word

- 1. เข้าระบบ Myoffice
- 2. คลิกเมนูเขียนบันทึกเสนอแฟ้ม ฃ

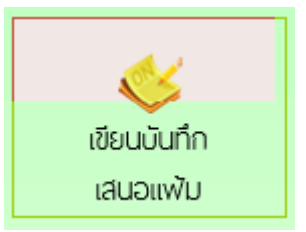

3. ปรากฏหน้าต่าง ให้เขียนลายละเอียดบันทึกเสนอ ตามลักษณะของบันทึกเสนอ แล้วคลิกบันทึก

| ประเภท: 🖲 📕 ปกติ 🔿 🔜 ด่วน 🔿 📕 ด่วนมาก 🔿 📕 ด่วนที่สุด                       |  |  |  |  |  |
|----------------------------------------------------------------------------|--|--|--|--|--|
|                                                                            |  |  |  |  |  |
| บันทึกข้อความ                                                              |  |  |  |  |  |
| ส่วนราชการ <mark>กลุ่มอำนวยการ                                     </mark> |  |  |  |  |  |
| ศวันศ.                                                                     |  |  |  |  |  |
| เรื่อง: สำรวจข้อมูลลูกจ้างขั้วคราว                                         |  |  |  |  |  |
|                                                                            |  |  |  |  |  |
| เรียน ผู้อำนวยการสำนักงานเขตพื้นที่การศึกษาสมุทรสงคราม                     |  |  |  |  |  |
| เรื่องเพิ่ม -                                                              |  |  |  |  |  |
| ข้องทั้งจริง                                                               |  |  |  |  |  |
| ข้อพิจารณา                                                                 |  |  |  |  |  |
| เห็นควร ลงนามหนังสือส่งหน่วยงานที่เกี่ยวข้อง                               |  |  |  |  |  |
| จึงเรียนมาเพื่อโปรคพิจารณา                                                 |  |  |  |  |  |
| Ot                                                                         |  |  |  |  |  |
| (นายอนิมท์ สุรินแก้ว)                                                      |  |  |  |  |  |
| นกับพิการงานทรเบาชานายูกการ<br>บันทึกเอกสาร                                |  |  |  |  |  |

#### 4. เมื่อบันทึกเอกสาร จะปรากฏรายการหนังสือ กรณีที่มีไฟล์แนบเพิ่มให้คลิกแนบไฟล์

| ประเภท | เรื่อง                     | เจ้าของเรื่อง        | ผู้ผ่านแฟ้ม | สถานะ         | การปฏิบัติ |
|--------|----------------------------|----------------------|-------------|---------------|------------|
| _      | สำรวจข้อมูลลูกจ้างชั่วคราว | นายชนินท์ สุรินแก้ว  |             | ຮວເສຍວນຟະ     | เสนอแฟ้ม   |
|        |                            | 29 พ.ย. 2559 : 07:56 | -           | 1010110011111 | แนบไฟล์    |

# ปรากฏรายการหนังสือ ให้คลิกแนบไฟล์ (แนบได้ครั้งละ 1 ไฟล์ สามารถส่งไฟล์ได้ตามต้องการ)

| ที่ | เรื่อง                                    | ไฟล์แนบ | แนบไฟล์เพิ่ม | ดำเนินการ   |
|-----|-------------------------------------------|---------|--------------|-------------|
| 0   | สำรวจข้อมูลลูกจ้างชั่วคราว [ ดูตัวอย่าง ] |         |              | เสนอแฟ้ม    |
|     |                                           |         |              | แก้ไขบันทึก |

#### 6. ปรากกหน้าต่างให้กรอกรายชื่อไฟล์ แล้วเลือกไฟล์ คลิกบันทึก

เรื่อง สำรวจข้อมูลลูกจ้างชั่วคราว

| ชื่อเอกสาร : <mark>หนังสือน่า</mark> |  | ไฟส์แนบ : C:\U | sers\taweerath\D | ocuments\อา         | Browse |  |  |
|--------------------------------------|--|----------------|------------------|---------------------|--------|--|--|
|                                      |  |                |                  | <u>บันทึกการส่ง</u> |        |  |  |

#### 7. ปรากฏรายการไฟล์เอกสารที่แนบ ถ้าแนบไฟล์ที่ต้องการหมดแล้ว คลิกเสนอแฟ้ม

| ที่ | เรื่อง                                    | ไฟล์แนบ     | แนบไฟล์เพิ่ม | ดำเนินการ   |
|-----|-------------------------------------------|-------------|--------------|-------------|
| Û   | สำรวจข้อมูลลูกจ้างชั่วคราว [ ดูตัวอย่าง ] | หนังสือนำ 🕃 |              | เสนอแฟ้ม    |
|     |                                           |             |              | แก้ไขบันทึก |

 ปรากฏหน้าต่างให้ดำเนินการเลือกเสนอแฟ้ม คลิกเสนอผู้อำนวยการกลุ่ม เลือกชื่อ ผอ.กำลุ่ม แล้ว คลิกบันทึก เรื่องจะไหลเวียนไปยังห้อง ผอ.กลุ่ม (เจ้าหน้าที่สามารถติดตามแฟ้มได้โดยคลิกดูที่รายงาน ระดับบุคคล คลิกแฟ้มบันทึกเสนอ จะแสดงรายการแฟ้มที่เสนอแสดงสถานะแฟ้มว่าอยู่ที่ใคร)

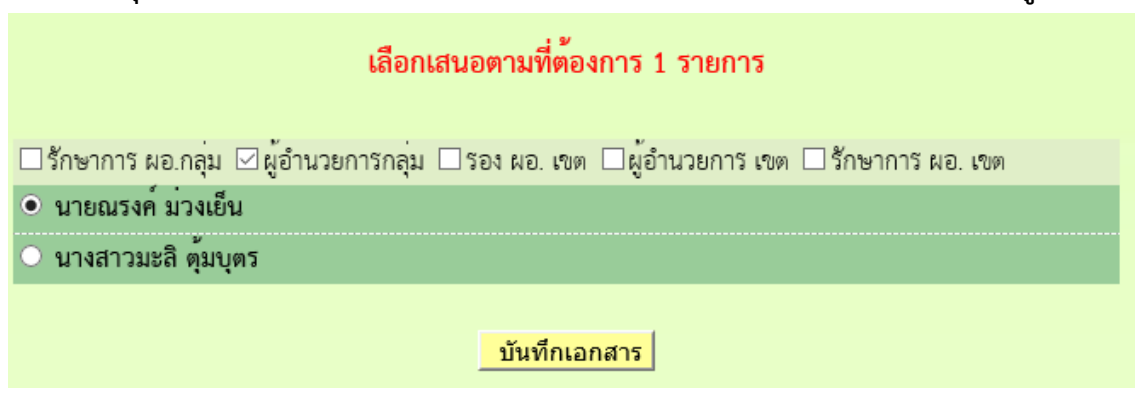

# สำหรับ ผอ.กลุ่ม

- 1. เข้าระบบ Myoffice
- 2. คลิกแฟ้มบันทึกเสนอ
- 🖻 เอกสารรอดำแนินการ
  - แฟ้มบันทึกเสนอ 1 เรื่อง
- 3. ปรากฏรายการหนังสือ คลิกดำเนินการต่อ

| ประเภท | เรื่อง                     | เจ้าของเรื่อง                               | ผู้ผ่านแฟ้ม | สถานะ            | การปฏิบัติ   |
|--------|----------------------------|---------------------------------------------|-------------|------------------|--------------|
|        | สำรวจข้อมูลลูกจ้างชั่วคราว | นายชนินท์ สุรินแก้ว<br>29 พ.ย. 2559 : 07:56 |             | ผู้อำนวยการกลุ่ม | ดำเนินการต่อ |

 ปรากฏหน้าต่างรายละเอียดเอกสาร พร้อมเอกสารแนบ ตรวจสอบเอกสาร ถ้าผ่านเลือกเสนอต่อไป ตามลำดับ (ถ้าไม่ผ่านส่งกลับให้แก้ไข)

|         | ผู้อำนวยการกลุ่มดำเนินการ                                          |  |
|---------|--------------------------------------------------------------------|--|
| ⊠ เสนอร | รอง ผอ. เขต 🗆 เสนอ ผอ. เขต 🗆 เสนอรักษาการ 🗆 ลงนาม(ป) 🗆 กลับไปแก้ไข |  |
| 💿 นายเ  | ปิลัทธ์ อุดมวงศ์ 🛛 🔿 นายศักดิ์ชัย บุยสนอง                          |  |
| 0 นายธ  | ธวัชชัย ชูหน้า                                                     |  |
|         | ความคิดเห็น                                                        |  |
|         | เห้นควรดำเนินการตามที่เสนอ                                         |  |
|         |                                                                    |  |
|         |                                                                    |  |
|         | .:                                                                 |  |
|         | บันทึก                                                             |  |

# สำหรับรองผู้อำนวยการ

- 1. เข้าระบบ Myoffice
- 2. คลิกแฟ้มบันทึกเสนอ
- 🖻 เอกสารรอดำแนินการ
  - แฟ้มบันทึกเสนอ 1 เรื่อง
- 3. ปรากฏหน้าต่างรายการหนังสือ คลิกดำเนินการต่อ

| ประเภท | เรื่อง                     | เจ้าของเรื่อง                               | ผู้ผ่านแฟ้ม                              | สถานะ          | การปฏิบัติ   |
|--------|----------------------------|---------------------------------------------|------------------------------------------|----------------|--------------|
|        | สำรวจข้อมูลลูกจ้างชั่วคราว | นายชนินท์ สุรินแก้ว<br>29 พ.ย. 2559 : 07:56 | นายณรงค์ ม่วงเย็น<br>1 ธ.ค. 2559 : 07:58 | รองผู้อำนวยการ | ดำเนินการต่อ |
|        |                            |                                             |                                          |                |              |

4. ปรากฏรายการหนังสือ ตรวจสอบเอกสาร ถ้าผ่านคลิกเลือกตามความต้องการ แล้วคลิกบันทึก

| รอง ผอ.เขตพื้นที่การศึกษาเลือกดำเนินการ                       |  |  |  |  |  |
|---------------------------------------------------------------|--|--|--|--|--|
| 🛛 เสนอ ผอ. เขต 🗆 เสนอรักษาการ ผอ.เขต 🗆 ลงนาม(ป) 🗆 กลับไปแก้ไข |  |  |  |  |  |
| 🖲 นายพยอม วงษ์พูล 🔘 ลายเซ็นรอง                                |  |  |  |  |  |
| ความคิดเห็น                                                   |  |  |  |  |  |
| โปรดพิจารณา                                                   |  |  |  |  |  |
|                                                               |  |  |  |  |  |
|                                                               |  |  |  |  |  |
|                                                               |  |  |  |  |  |
| บันทึกเอกสาร                                                  |  |  |  |  |  |

### สำหรับผู้อำนวยเขต

- 1. เข้าระบบ Myoffice
- 2. คลิกแฟ้มบันทึกเสนอ
- 🖻 เอกสารรอดำแนินการ
  - แฟ้มบันทึกเสนอ 1 เรื่อง
- 3. ปรากฏรายการหนังสือ คลิกดำเนินการต่อ

| ประเภท | เรื่อง                     | เจ้าของเรื่อง                               | ผู้ผ่านแฟ้ม                                | สถานะ       | การปฏิบัติ   |
|--------|----------------------------|---------------------------------------------|--------------------------------------------|-------------|--------------|
|        | สำรวจข้อมูลลูกจ้างชั่วคราว | นายชนินท์ สุรินแก้ว<br>29 พ.ย. 2559 : 07:56 | นายปิลัทธ์ อุดมวงศ์<br>1 ธ.ค. 2559 : 08:03 | ผู้อำนวยการ | ดำเนินการต่อ |

4. ปรากฏรายละเอียดเอกสารีตรวจสอบเอกสาร แล้วเลือกสั่งการ

| ผอ.เขตพื้นที่การศึกษาดำเนินการต่อ |                                                                                    |  |  |  |  |  |
|-----------------------------------|------------------------------------------------------------------------------------|--|--|--|--|--|
| 🗆 ทราบ 🗹 ชอบ                      | 🗆 ทราบ 🗹 ซอบ 🗹 แจ้ง 🗆 มอบ 🗆 ลงนัด 🗆 อนุญาต 🗆 อนุมัติ 🗆 ไม่อนุมัติ 🗆 ขอพบ 🗆 แก้ไข 🗆 |  |  |  |  |  |
|                                   | ความคิดเห็น                                                                        |  |  |  |  |  |
|                                   |                                                                                    |  |  |  |  |  |
|                                   |                                                                                    |  |  |  |  |  |
|                                   |                                                                                    |  |  |  |  |  |
|                                   | บันทึกเอกสาร                                                                       |  |  |  |  |  |

# สำหรับเจ้าของเรื่อง

เมื่อเรื่องผ่านขั้นตอนการลงนาม เจ้าของเรื่องดำเนินการต่อดังนี้ กรณีส่งโรงเรียน หรือ หน่วยงานภายนอกระบบ

- 1. เข้าระบบ Myoffice
- 2. คลิกออกเลขหนังสือส่ง

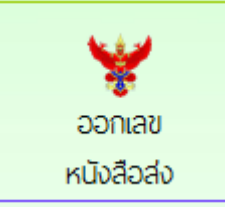

3. ปรากฏหน้าต่างให้กรอกรายละเอียด แล้วคลิกบันทึกออกเลข

| ประเภท : 🖲 🔜 ปกติ 🔿 🔜 ด่วน 🔿 📕 ด่วนมาก 🔿 📕 ด่วนที่สุด |
|-------------------------------------------------------|
| เรื่อง : สารวาศข้อมุณครู                              |
| ผู้ส่ง : กลุ่มอำนวยการ                                |
| <b>ส่งถึง :</b> □หน่วยงานภายนอก :*ระบุชื่อหน่วยงาน    |
| ส่งถึง : ⊠โรงเรียนในสังกัด                            |
| บันทึกออกเลข                                          |

 เมื่อออกเลขหนังสือเสร็จแล้วจะได้เลขหนังสือ ให้ดำเนินการนำเลขหนังสือไปใส่ในเอกสารฉบับที่ ต้องการส่ง พร้อมลายเซ็นผู้ลงนาม (หนังสือนำต้องเป็น PDF

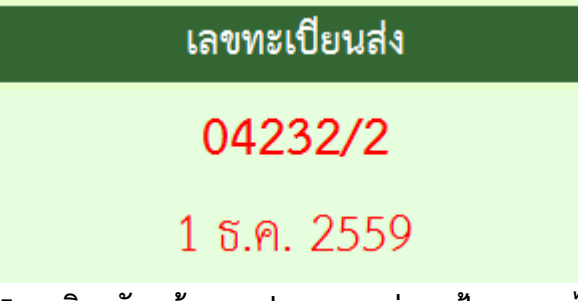

5. คลิกกลับหน้าแรก ปรากฏเมนูย่อยแฟ้มรอแนบไฟล์ส่ง ให้ดำเนินการแนบไฟล์เอกสารที่ต้องการส่ง

🖻 เอกสารรอดำแนินการ

- แฟ้มบันทึกเสนอ 1 เรื่อง
- 🕨 แฟ้มรอแนบไฟล์ส่ง 1 เรื่อง 🧰

6. ปรากฏหน้าต่างให้ดำเนินการตามรายการที่ต้องการพร้อมแนบเอกสารที่จะส่ง

| ที่ | ที่ ศธ  | เรื่อง              | ลงวันที่    | ถึง            | แนบไฟล์ |
|-----|---------|---------------------|-------------|----------------|---------|
| ۲   | 04232/2 | ้<br>สำรวจข้อมูลครู | 1 ธ.ค. 2559 | หน่วยงานในระบบ |         |

 ปรากฏหน้าต่างให้เลือกรายการตามที่ต้องการนำส่ง แล้วบันทึก (ถ้าเรื่องถึงโรงเรียนหนังสือก็จะไหล ไปยังห้องของระบบโรงเรียน ถ้าเรื่องที่ส่งนอกระบบหลังจากแนบไฟล์แล้วให้นำส่งตามช่องทางของ หนังสือนั้นๆ)

|                                    | แนบไฟล์หนังสือส่ง                                                          |
|------------------------------------|----------------------------------------------------------------------------|
| เลขทะเบียน : ศธ 04232/2            | 2                                                                          |
| เรื่อง : <mark>สำรวจข้อมูล</mark>  | ลครู                                                                       |
| ลงวันที่ : <mark>2016-12-01</mark> | 1 🔜                                                                        |
| ส่งถึง : โรงเรียนในสั              | ังกัด                                                                      |
| แมืองสุโขข                         | <u>ทัย ⊡บ้านด่านลานหอย</u> ⊡ <u>ศีรีมาศ</u> ⊡ <u>กงไกรลาศ</u> ⊡ <u>สช.</u> |
| หนังสือนำ : เรียกดู                | <mark>การเข้าวินโดว์ของแท้.doc</mark>                                      |
| เอกสารแนบ 1 : เรียกดู              | ไม่มีไฟล์ที่ถูกเลือก                                                       |
| เอกสารแนบ 2 : เรียกดู              | ไม่มีไฟล์ที่ถูกเลือก                                                       |
| เอกสารแนบ 3 : เรียกดู              | ไม่มีไฟล์ที่ถูกเลือก                                                       |
| เอกสารแนบ 4 : เรียกดู              | ไม่มีไฟล์ที่ถูกเลือก                                                       |
|                                    | บันทึกการส่ง                                                               |

- 8. จากนั้นคลิกกลับหน้าแรก คลิกแฟ้มบันทึกเสนอ
- 9. ปรากฏหไน้าต่างรายการหนังสือ คลิกจัดเก็บ

| ประเภท | เรื่อง                     | เจ้าของเรื่อง        | ผู้ผ่านแฟ้ม         | สถานะ     | การปฏิบัติ |
|--------|----------------------------|----------------------|---------------------|-----------|------------|
|        | สำรวจข้อมูลลูกจ้างชั่วคราว | นายชนินท์ สุรินแก้ว  | นายพยอม วงษ์พูล     | ອາວາະຫວ້າ | ວັດເວັ້ນ   |
| -      |                            | 29 W.U. 2559 : 07:56 | 1 ซ.ค. 2559 : 08:08 | -000,6644 | UMINIU     |

10. ปรากกหน้าต่างให้เลือกรายการจัดเก็บคลิกเลือกตามต้องการ บันทึกจัดเก็บ

| จัดการเอกสาร เสือกเพียงรายการเดียว                                           |  |  |
|------------------------------------------------------------------------------|--|--|
| 🗆 จัดเก็บ 🗹 ส่งโรงเรียน 🗆 ส่งหนังสือเวียนกลุ่ม 🗆 ส่งหน่วยงานอื่นๆ 🗆 ส่ง สพฐ. |  |  |
| ทะเบียนหนังสือ                                                               |  |  |
|                                                                              |  |  |
| บันทึก                                                                       |  |  |

# หนังสือราชการภายใน

หนังสือราชการภายใน เป็นหนังสือที่ส่งเวียนภายในสำนักงานระหว่างกลุ่มต่างๆ เพื่อแจ้ง เจ้าหน้าที่ ลักษณะหนังสือนำต้องเป็นบันทึกข้อความ เช่นการจัดทำคำสั่ง

ให้ดำเนินการจัดทำคำสั่ง และหนังสือนำเวียนภายใน ด้วยเอกสาร word จากนั้นจึงเข้า บันทึกข้อความเสนอในระบบ Myoffice ดังนี้

- 1. เข้าะรบบ Myoffice
- 2. คลิกเมนูบันทึกเสนอแฟ้ม

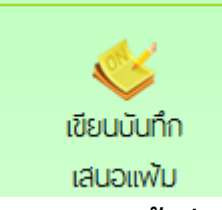

3. ปรากฏหน้าต่าง ให้ดำเนินการดำเนินการตามที่ต้องการ แล้วคลิกบันทึก

| ส่วนราชการ[กลุ่มนโยบายและแผน 🚽 สำนักงานเขตพื้นที่การศึกษาประถมศึกษาสุโขทัย เขต ๑ |   |
|----------------------------------------------------------------------------------|---|
| ที่วันที่                                                                        |   |
|                                                                                  |   |
| เรื่อง: แต่งตั้งคณะกรรมการรายงานตัวชี้วัดตามคำรับรองปฏิบัติราชการ                |   |
| 🗋 📾 B U 🎫 亜 三 三 宗 宗 部 🖓 แบบอักษร 🔹 🔹 ซนาล                                        |   |
| เรียน ผู้อำนวยการสำนักงานเขตพื้นที่การศึกษาประถมศึกษาสงขลา เขต 2                 | ^ |
| เรื่องเดิม -                                                                     |   |
| 2.1.1.2.1.                                                                       |   |
| 0051/0737 MINIMIMIMIMIMIMIMIMI                                                   |   |
| ข้อพิจารณา เห้นควรดำเนินการดังนี้                                                |   |
| 1.ลงนามในคำสัง                                                                   |   |
| 2.ลงนามหนงสอแจงเวยน                                                              |   |
| สี่งเชื่องเราะเพื่อโรไซอมิออชกาก                                                 | ~ |
| Ot -                                                                             |   |
| (นายชนินท์ สุรินแก้ว)                                                            |   |
| นักจัดการงานทั่วไปชำนาญการ                                                       |   |
| บันทึกเอกสาร                                                                     |   |

# 4. เมื่อบันทึกแล้ว ปรากฏรายการหนังสือ คลิกแนบไฟล์

|                 | Ŵ                                                                                 |                          |                      |              |               |  |  |  |
|-----------------|-----------------------------------------------------------------------------------|--------------------------|----------------------|--------------|---------------|--|--|--|
| ประเ            | ภท เรื่อง                                                                         | เจ้าของเรื่อง            | ผู้ผ่านแฟ้ม          | สถานะ        | การปฏิบัติ    |  |  |  |
|                 | แต่งตั้งคณะกรรมการรายงานตัวชี้วัดตามคำรับรองปฏิบัติราชการ                         | นายชนินท์ สุรินแก้ว      |                      | รวเรยวมชื่อเ | เสนอแฟ้ม      |  |  |  |
|                 |                                                                                   | 1 ซิ.ค. 2559 : 08:41     | -                    | 101011011111 | แนบไฟล์       |  |  |  |
| 5.              | <ol> <li>ปรากฏหน้าต่างรายการหนังสือ คลิกแนบไฟล์เอกสารคำสั่งและบันทึกนำ</li> </ol> |                          |                      |              |               |  |  |  |
| ที่             | เรื่อง                                                                            |                          | ไฟล์แนบ              | แนบไฟล์เพิ่ม | ดำเนินการ     |  |  |  |
| <sup>()</sup> u | เด่งตั้งคณะกรรมการรายงานตัวชี้วัดตามคำรับรองปฏิบัติราชการ [ ดูตัวอย               | ย่าง]                    |                      | P            | เสนอแฟ้ม      |  |  |  |
|                 |                                                                                   |                          |                      | -            | -แก้ไขบันทึก- |  |  |  |
| 6               | ปรากกหบ้าต่างให้แบบปฟล์ ตั้งชื่อไข                                                | <b>ฟล์ และ ด</b> ลิกเลี  | ลกไฟล์ที่ละแบบเ      | เล้าบับทึก   |               |  |  |  |
| 0.              |                                                                                   |                          |                      |              |               |  |  |  |
| เรื่อง          | ง แต่งตั้งคณะกรรมการรายงานตัวชี้วัดตามคำรับรองปรู้                                | วิบัติราชการ             |                      |              |               |  |  |  |
|                 |                                                                                   |                          |                      |              |               |  |  |  |
|                 | ชื่อเอกสาร : บันทึกนำ                                                             | <br>ไปล์แนบ              | : เรียกดู บันทึกนำ   | คำสั่งสอบปล  | ายภาค.pdf     |  |  |  |
|                 |                                                                                   |                          |                      |              |               |  |  |  |
|                 |                                                                                   | บันทึกการส่ง             |                      |              |               |  |  |  |
| 7.              | เมื่อแนบไฟล์จะปรากฏไฟล์แนบ สา:                                                    | มารถแนบไฟลีไ             | ด้ตามจำนวนที่ต้อ     | งการ (แน     | บได้ครั้งล    |  |  |  |
|                 | ୍ ୬ . ୧୪ . ୧୯. ୬ . ୧୯. ୬ ୬                                                        | <u>କ</u> ୍ଷ୍ୟ            |                      |              |               |  |  |  |
|                 | 1 เพล) เมอแนบเพลเรยบรอยแลว                                                        | คลกเสนอแพม               |                      |              |               |  |  |  |
| ฑี่             | เรื่อง                                                                            |                          | ไฟล์แนบ              | แนบไฟล์เพิ่ม | ดำเนินการ     |  |  |  |
| ์ แ             | ต่งดังคณะกรรมการรายงานดัวชีวัดตามคำรับรองปฏิบัติราชการ [ ดูด้วอ                   | ยย่าง] บันที่เ<br>ดำสั่ง | กนำ 😳<br>แต่งตั้งก 🚱 |              | เสนอแฟ้ม      |  |  |  |
|                 |                                                                                   | FI ISIN                  |                      |              | แก้ไขบันทึก   |  |  |  |
| 8.              | ปรากฏหน้าต่างให้เลือกเสนอผู้บังคัง                                                | บบัญชา คลิกเลือ          | อกตามที่ต้องการ      | แล้วบันทึ่เ  | า เรื่องจะ    |  |  |  |
|                 | ใหลเวียงไปยึงห้องย้อำนายการกล่ง                                                   | เ (รอองแฟ้งเช่ว          | າຄາະລາເມືອດເໜື       | ່            |               |  |  |  |
|                 | เพยะ เฉละกองพองพื่อ เส เอเบรเย่ร                                                  | า (รถงารทางทุก)          | ายกรัชผลเหล          | เหตุกา)      |               |  |  |  |
|                 |                                                                                   |                          |                      |              |               |  |  |  |

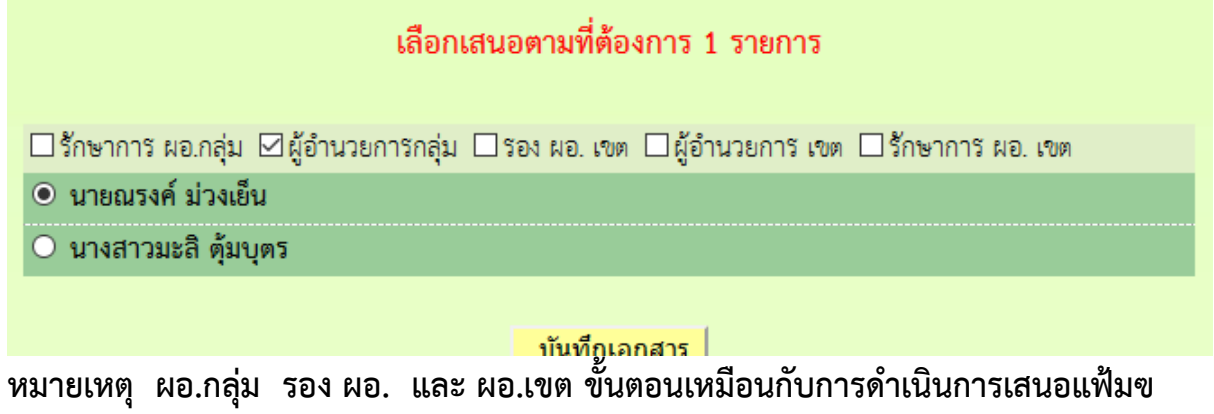

- 9. เมื่อเรื่องผ่านการลงนามแล้ว เรื่องจะกลับมาที่เจ้าของเรื่อง เจ้าของเรื่องดำเนินการ ดังนี้
  - บันทึกนำเวียน ให้นำลายเซ็นผู้ลงนามมาใส่ในเอกสาร แล้วบันทึกเป็น pdf
  - คำสั่งให้ดำเนินการออกเลขคำสั่ง เมื่อได้เลขคำสั่ง ให้นำเลขคำสั่ง พร้อมลายเซ็นผู้ ลงนามไปใส่ในคำสัง่ แล้วบันทึกเป็น PDF
  - จากนั้นกลับหน้าแรก ปรากฏเมนูย่อยแฟ้มรอแนบไฟล์คำสั่ง คลิกแนบไฟล์คำสั่ง เพื่อจัดเก็บคำสั่งลงในทะเบียนคำสั่ง

10.เมื่อดำเนินการตามข้อ 9 เรียบร้อยแล้ว คลิกเมนูส่งหนังสือราชการภายใน

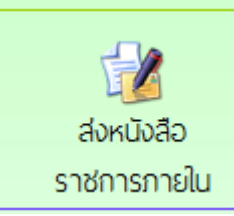

11.กรอกรายการและรายละเอียดตามที่ต้องการ พร้อมเลือกรายชื่อบุคลากรที่ต้องการส่ง เอกสารถึง แล้วแนบไฟล์ คลิกบันทึก เรื่องจะไหลเวียนไปยังห้องของบุคลากรที่ส่งเอกสาร ถึง

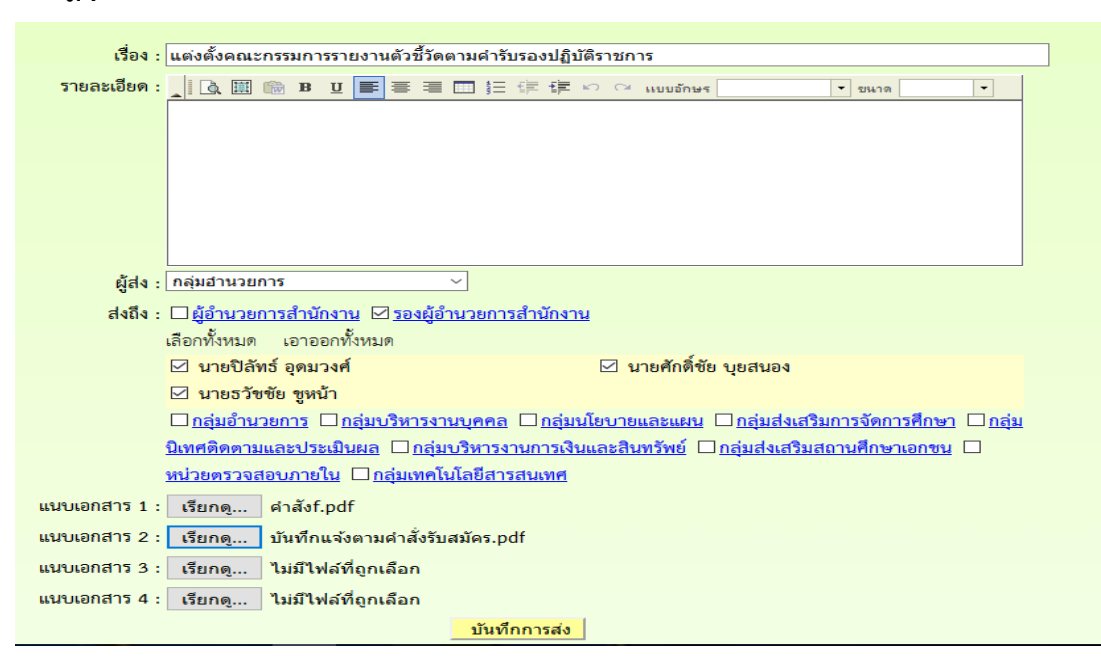

## การรับหนังสือราชการภายใน

# 12. คลิกเมนูย่อยแฟ้มหนังสือเวียน

🖻 เอกสารรอดำแนินการ

- แฟ้มบันทึกเสนอ 1 เรื่อง
- แฟ้มหนังสือเวียน 1 เรื่อง

# 13. ปรากฏรายการหนังสือเวียนที่ส่งมาถึง คลิกดูเอกสาร

| เจ้าของเรื่อง        | เรื่อง | วันที่ส่ง            | ดูเอกสาร | ลงทะเบียน |
|----------------------|--------|----------------------|----------|-----------|
| นางสาวจันทวรรณ ทองคำ | fsfsfs | 27 พ.ย. 2559 : 14:06 |          | ดำเนินการ |

# 14.เมื่ออ่านเอกสารแล้ว ให้คลิกลงทะเบียนรับ หนังสือเวียนทั้งหมดจะไปจัดเก็บในทะเบียน หนังสือราชการภายใน

|                             | ลงทะเบียนรับ                         |
|-----------------------------|--------------------------------------|
| เรื่อง : fsfsfs (15)        |                                      |
| cfssf                       |                                      |
| บุคลากรที่รับหนังสือรับแล้ว | <u>บุคลากรที่ยังไม่รับหนังสือ</u>    |
| 1.นางสาวจันทวรรณ ทองคำ      | <u>1 . นางสายสุนีย์ มนตรีวิวัฒน์</u> |
| 2.นางสาวมะลิ ตุ้มบุตร       | <u>2. นางสาวฐานิกา สุขเรื่อง</u>     |
| 3.นางสาวทวีรัตน์ มาลัยหวล   | <u>3 . นางสาวนริศรา อันจร</u>        |
|                             | <u>4 . นายชนินท์ สุรินแก้ว</u>       |

#### ระบบการลา

# สำหรับเจ้าหน้าที่ผู้ขออนุญาตลา

- 1. เข้าระบบ Myoffice
- 2. คลิกเมนูระบบวันลา

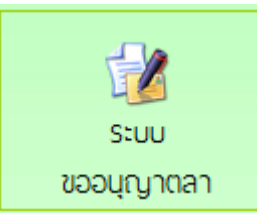

### 3. ปรากฏเมนูรยการการลา คลิกเลือกไบลาตามที่ต้องการ

|                             | สถิติการลาในปีงบประมาณนี้<br>ของ นายชนินท์ สุรินแก้ว |       |     |
|-----------------------------|------------------------------------------------------|-------|-----|
| แบบฟอร์มคำขอ                | ประเภทการลา                                          | ครั้ง | วัน |
| 📝 เขียนขออนุญาตลาป่วย       | ลาป่วย                                               | 0     | 0   |
| 📝 เขียนขออนุญาตลากิจส่วนตัว | ลากิจส่วนตัว                                         | 0     | 0   |
| 📝 เขียนขออนุญาตลาคลอดบุตร   | ลาคลอดบุตร                                           | 0     | 0   |
| 📝 เขียนขออนุญาตลาพักผ่อน    | ลาพักผ่อน                                            | 0     | 0   |
| 📝 เขียนขอยกเลิกวันลา        |                                                      |       |     |

4. ปรากฏรายการให้กรอกข้อมูลการลา กรอกให้ครบทุกช่อง คลิกบันทึก

| บันทึกลาป่วยของนายชนินท์ สุรินแก้ว |                             |                            |  |  |  |
|------------------------------------|-----------------------------|----------------------------|--|--|--|
| เขียนที่ :                         | สพป.สข.2                    |                            |  |  |  |
| วันที่เขียน :                      | 2016-12-01                  | <b>.</b>                   |  |  |  |
| ขอลาป่วยเนื่องจาก :                | เป็นไข้หวัด                 |                            |  |  |  |
| ตั้งแต่วันที่ :                    | 2016-12-01                  | <b>.</b>                   |  |  |  |
| ถึงวันที่ :                        | 2016-12-05                  | <b>.</b>                   |  |  |  |
| มีกำหนด :                          | 3                           | วัน                        |  |  |  |
| ในระหว่างลาติดต่อข้าพเจ้าได้ที่ :  | 73/32 ตำบลหาดใหญ่ อำเภอ     | หาดใหญ่ จังหวัดสงขลา 90110 |  |  |  |
| โทรศัพท์ :                         | 0878373794                  |                            |  |  |  |
| ใบรับรองแพทย์ :                    | เรียกดู ไม่มีไฟล์ที่ถูกเลือ | חנ                         |  |  |  |
|                                    | บันที                       | ึก                         |  |  |  |

5. ปรากฏหน้าต่างรายการการ คลิก เสนอแฟ้ม (ถ้าต้องการยกเลิกให้คลิดเครื่องหมาย กากบทาสีแดง)

| ประเภท   | เรื่อง                  | ผู้ส่งเรื่อง         | ผู้ผ่านเรื่อง | สถานะ      | แฟ้มเสนอ  | ຍກເລີກ |
|----------|-------------------------|----------------------|---------------|------------|-----------|--------|
| rithin 1 | n-2-23 <sup>1</sup> /24 | นายชนินท์ สุรินแก้ว  |               | เรยวแฟ้ยวว | ເອນວນເປັນ | 0      |
|          | ายุ เบ เย               | 1 ซิ.ค. 2559 : 09:49 | -             | เสนอแพมสา  | รถเวยเทย  | •      |

 ปรากฏหน้าต่างรายละเอียดการลา เลือกนำเสนแฟ้มลา คลิกเลือก ผู้อำนวยการกลุ่ม แล้วคลิก บันทึก เรื่องจะไหลเวียนไปยังห้องผู้อำนวยการกลุ่ม

| ดำเนินการเสนอแฟ้ม                                         |  |  |  |  |  |
|-----------------------------------------------------------|--|--|--|--|--|
| ⊠เสนอ ผอ.กลุ่ม □เสนอรองผู้อำนวยการ □นำส่งเจ้าหน้าที่วันลา |  |  |  |  |  |
| <ul> <li>นางสาวมะลิ ตุ้มบุตร</li> </ul>                   |  |  |  |  |  |
| บันทึกเสนอ                                                |  |  |  |  |  |

7.เมื่อเสนอแฟ้มแล้วก็รอจนกว่าใบลาจะได้รับการอนุญาตหรือไม่อนุญาต ถ้าอนุญาตให้คลิก บันทึก เพื่อ จัดเก็บ ถ้าไม่อนุญาต คลิกเครื่องหมายกากบาทเพื่อลบทิ้ง

#### สำหรับผู้อำนวยการกลุ่ม

- 1. เข้าระบบ Myoffice
- 2. คลิกแฟ้มการลา
- 🖻 เอกสารรอดำแนินการ

แฟ้มการลา 1 เรื่อง

3. ปรากกรายการการลา คลิกดำเนินการต่อ

| ປรະເภท | เรื่อง   | ผู้ส่งเรื่อง                               | ผู้ผ่านเรื่อง | สถานะ                | แฟ้มเสนอ     |
|--------|----------|--------------------------------------------|---------------|----------------------|--------------|
| 12     | ขอลาป่วย | นายชนินท์ สุรินแก้ว<br>1 ธ.ค. 2559 : 09:49 |               | เสนอผู้อำนวยการกลุ่ม | ดำเนินการต่อ |
|        |          | 1 0.0. 2007 . 07.47                        |               |                      |              |

 ปรากฏรายละเอียดการลา เลือกเสนอรอง ผอ. และให้ความเห็น คลิก บันทึก เรื่องจะไหลเวียนไปยัง ห้องรอง ผอ.

```
<u>ความเห็นผู้บังคับบัญชา</u>
```

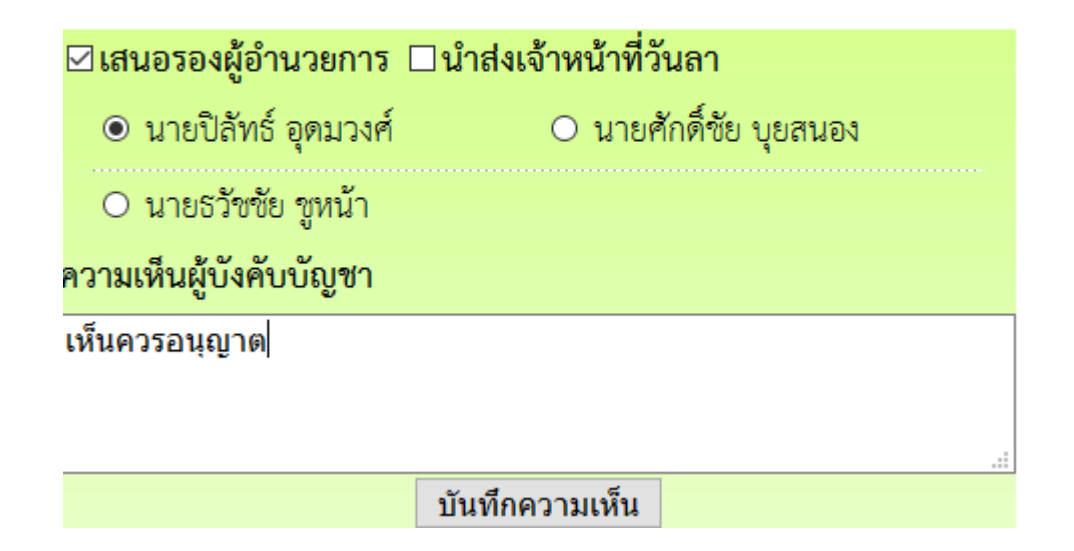

สำหรับรองผู้อำนวยการ

- 1. เข้าระบบ Myoffice
- 2. คลิกเมนูแฟ้มการลา
- 🖻 เอกสารรอดำแนินการ
  - ▶ แพ้มการลา 1 เรื่อง
- 3. ปรากฏรายการเอกสารการลา คลิกดำเนินการต่อ

| ประเภท | เรื่อง     | ผู้ส่งเรื่อง        | ผู้ผ่านเรื่อง       | สถานะ              | แฟ้มเสนอ         |
|--------|------------|---------------------|---------------------|--------------------|------------------|
| ¢.     | ຄະລວາຮ່ຳລະ | นายชนินท์ สุรินแก้ว | นางสาวมะลิ ตุ้มบุตร | เสขอรองข้อำนายอาร  | ดำเบินการต่อ     |
|        | -006 IU 32 | 1 ซ.ค. 2559 : 09:49 | 1 ธ.ค. 2559 : 11:11 | เสนอรองพื้อเหรอบเร | AL IPPO PLI LAND |

 ปรากฏรายละเอียดการลา เลือกนำส่งแฟ้มให้เจ้าหน้าที่วันลา และให้ความเห็น พร้อม บันทึก เรื่องจะ ไหลเวียนไปยังห้องเจ้าหน้าที่วันลา

| ⊠นำส่งเจ้าหน้าที่วันลา |  |
|------------------------|--|
| ๏ นางสาวนริศรา อันจร   |  |
| ความเห็นผู้บังคับบัญชา |  |
| เห็นควรอนุญาต          |  |
|                        |  |
| บันทึกความเห็น         |  |

### สำหรับเจ้าหน้าที่วันลา

- 1. เข้าระบบ Myofficre
- 2. คลิกแฟ้มวันลา
- 🖻 เอกสารรอดำแนินการ

แฟ้มการลา 1 เรื่อง

3. ปรากฏรายการการลาของเจ้าหน้าที่ คลิกดำเนินการต่อ

| ประเภท | เรื่อง   | ผู้ส่งเรื่อง                               | ผู้ผ่านเรื่อง                              | สถานะ            | แฟ้มเสนอ     |
|--------|----------|--------------------------------------------|--------------------------------------------|------------------|--------------|
| r.     | ขอลาป่วย | นายชนินท์ สุรินแก้ว<br>1 ธ.ค. 2559 : 09:49 | นายปิลัทธ์ อุดมวงศ์<br>1 ธ.ค. 2559 : 11:15 | เจ้าหน้าที่วันลา | ดำเนินการต่อ |

 ปรากฏหน้าต่างแสดงรายละเอียดการลา ตรวจสอบวันที่ลา และจำนวนวันลาว่าถูกต้องใหม ถ้าไม่ ถูกต้องให้แก้ไขให้ถูกต้อง แล้วคลิกเสนอ ผู้อนุญาตลา เรื่องจะไหลเวียนไปห้องผู้อนุญาตลา

| สำหรับเจ้าหน้าที่วันลา                                                         |
|--------------------------------------------------------------------------------|
| <mark>ยื่นใบลา</mark> 💿 ครึ่งปีแรก 🔿 ครึ่งปีหลัง ปีงบประมาณ <mark>2560 </mark> |
| ⊠เสนอผู้อนุญาตการลา                                                            |
| ๏ นายพยอม วงษ์พูล                                                              |
| O นายปิลัทธ์ อุดมวงศ์                                                          |
|                                                                                |
| บันทึกเสนอ                                                                     |

#### สำหรับผู้อนุญาตลา

- 1. เข้าระบบ Myoffice
- 2. คลิกเมนูแฟ้มการลา
- 🖻 เอกสารรอดำแนินการ
  - แฟ้มการลา 1 เรื่อง
- 3. ปรากฏรายการการลา คลิกดำเนินการต่อ

| ประเภท       | เรื่อง   | ผู้ส่งเรื่อง                               | ผู้ผ่านเรื่อง                              | สถานะ         | แฟ้มเสนอ     |
|--------------|----------|--------------------------------------------|--------------------------------------------|---------------|--------------|
| _ <b>@</b> 1 | ดลวงไวระ | นายชนินท์ สุรินแก้ว<br>1 ธ.ค. 2559 : 09:49 | นายปีลัทธ์ อุดมวงศ์<br>1 ธ.ค. 2559 : 11:15 | เสนอผู้บริหาร | ดำเนินการต่อ |

 ปรากฏรายละเอียดการ เลือกสั่งการ แล้วบันทึก เรื่องจะไหลเวียนกลับไปยังห้องผู้ขออนุญาตลา คำสั่ง

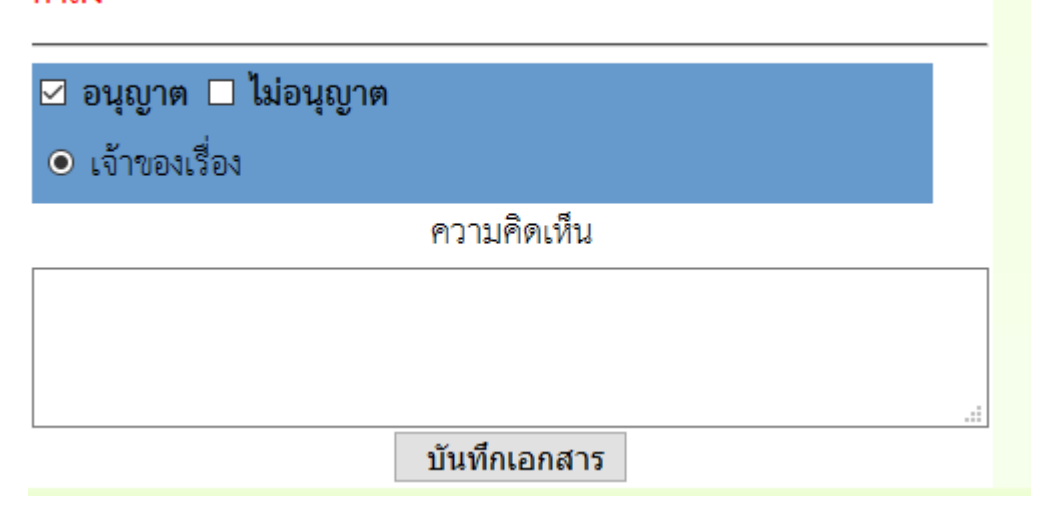

หมายเหตุ สำหรับการลาอื่นๆการเสนอก็ดำเนินการในลักษณะเดียวกัน

# ระบบขออนุญาตไปราชการ

สำหรับเจ้าหน้าที่เจ้าขอเงเรื่องผู้ยื่นขออนุญาตไปราชการฃ

- 1. เข้าระบบ Myoffice
- 2. คลิกเมนูเขียนขออนุญาตไปราชการ

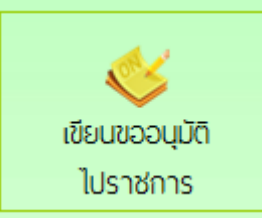

ปรากฏฟอร์มให้กรอกรายละเอียดตามที่ต้องการ แล้วคลิกบันทึก

| บันทึกการขออนุเ                                                | บาตไปราชการ                         |
|----------------------------------------------------------------|-------------------------------------|
|                                                                |                                     |
| เดือนที่ขอไปราชการ: เดือน 🚡 นวาคม 🗸                            | พ.ศ. 2559                           |
| เรื่อง : ขออนุญาตไปราชการ                                      |                                     |
| ช้าพเจ้าพร้อมด้วย : 🗌 <mark>เลือกบุคลากรที่ไปร</mark>          | าชการด้วย                           |
| ขออนุญาตไปราชการเพื่อ : <mark>ประชุมสัมนาลดเวลาเรีย</mark>     | นเพิ่มเวลารู้                       |
| ณ : โรงแรมริเวอร์ไซด์ กรุงเ                                    | ทพมหานคร                            |
| ตั้งแต่วันที่ : 2016-12-02                                     | <b>-</b>                            |
| ถึงวันที่ : <mark>2016-12-03</mark>                            | <b>2</b>                            |
| มีกำหนด : <mark>2</mark>                                       | ້ ວັນ                               |
| ในการเดินทางครั้งนี้ไปราชการครั้งนี้ 🖲 <sub>เครื่องบิน</sub> 🤇 | ว.รือ                               |
| ช้าพเจ้าขออนุญาตไปราชการโดยยาน ⊖ <sub>รถไฟ</sub> ⊂             | ) รถยนต์โดยสารประจำทาง              |
| พาหนะ : 🔿 รถยนต์ส่วนกลาง**                                     |                                     |
| ⊖ รถยนต์ส่วนบุคคล∾                                             | ง หมายเลขทะเบียน∞                   |
| 🔿 รถจักรยานยนต์ส่ว                                             | นบุคคล~                             |
| อ็นๆ                                                           | ••ระบุพาหนะ                         |
| และมีความประสงค์ : 🔿 ไม่ขอเบิก ค่าใช้จ่าย                      | ในการเดินทางไปราชการ                |
| 🔘 ขอเบิก ค่าใจ้จ่ายใน                                          | iการเดินทางไปราชการ                 |
| 🔿 งบประมาณ                                                     | แจดพื้นที่การศึกษา 0งบประมาณโครงการ |
| 🔘 หน่วยงานผู้                                                  | (จัด ; 🔾 อีนๆ                       |
|                                                                |                                     |
| ไฟล์แนบ 1 : เรียกลู                                            | คำสั่งกรรมการคุมสอบ.doc             |
| ไฟล์แนบ 2 : เรียกดู '                                          | ไม่มีไฟล์ที่ถูกเลือก<br>            |
| บันทึกเอกสา                                                    | ร เคลีย                             |

4. เมื่อบันทึกเสร็จแล้ว จะแปรากฎหน้าต่างรายการขออนุญาตไปราชการ คลิกเสนอแฟ้ม

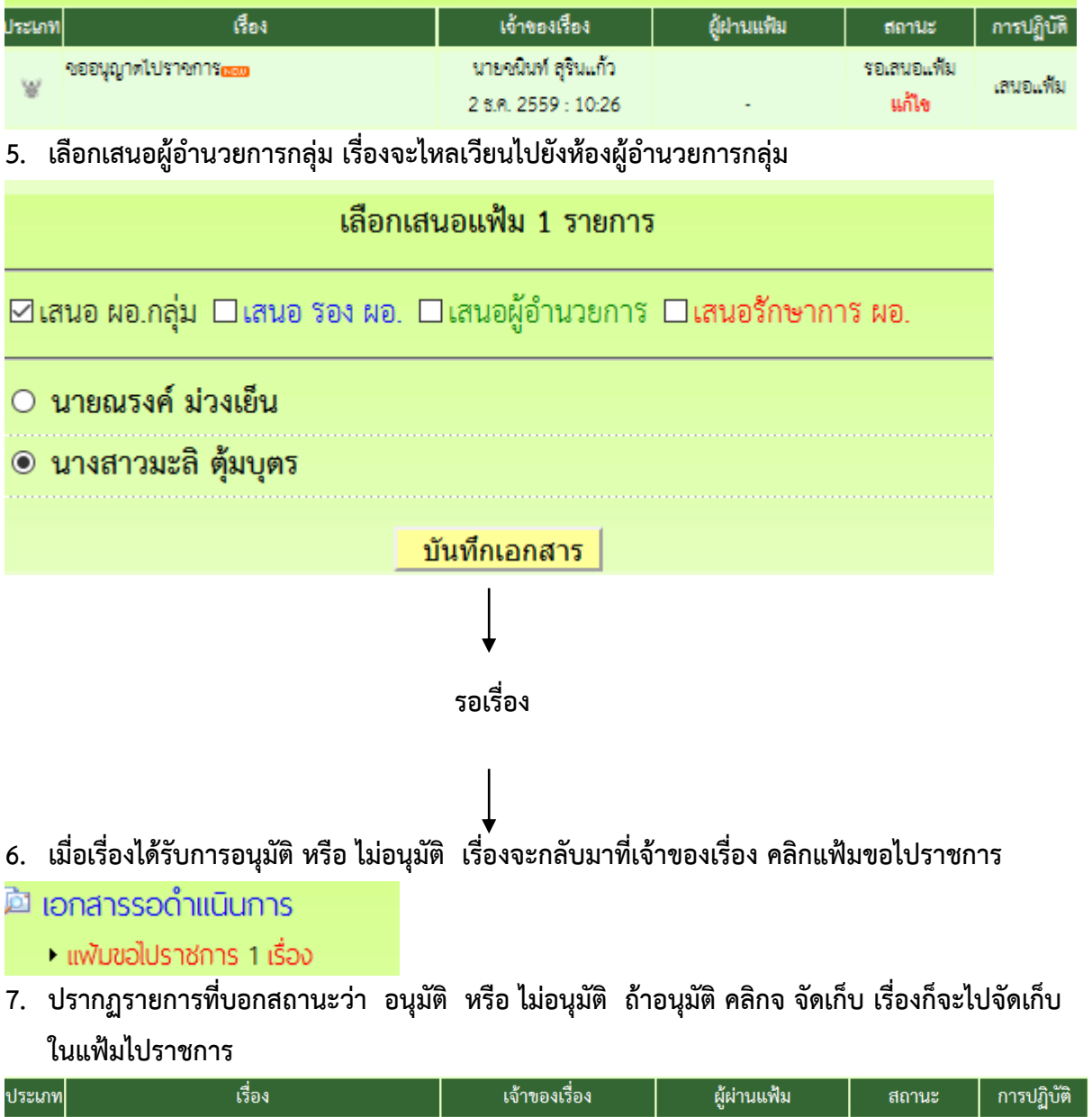

| ระเภท | เรื่อง                     | เจ้าของเรื่อง                              | ผู้ผ่านแฟ้ม                            | สถานะ   | การปฏิบัติ |
|-------|----------------------------|--------------------------------------------|----------------------------------------|---------|------------|
| ¥     | ขออนุญาตไปราชการ <u>ณะ</u> | นายชนินท์ สุรินแก้ว<br>2 ธ.ค. 2559 : 10:26 | นายพยอม วงษ์พูล<br>3 ธ.ค. 2559 : 10:19 | อนุมัติ | จัดเก็บ    |

# สำหรับผู้อำนวยการกลุ่ม

- 1. เข้าระบบ myoffice
- 2. คลิกแฟ้มขอไปราชการ
- 칙 เอกสารรอดำแนินการ
  - แพ้มขอไปราชการ 1 เรื่อง
- 3. ปรากฏรายการขออนุญาตไปราชการ คลิก ดำเนินการต่อ

| ประเภท   | เรื่อง              | เจ้าของเรื่อง                              | ผู้ผ่านแฟ้ม | สถานะ       | การปฏิบัติ   |
|----------|---------------------|--------------------------------------------|-------------|-------------|--------------|
| <b>B</b> | ขออนุญาตไปราชการเกา | นายชนินท์ สุรินแก้ว<br>2 ธ.ค. 2559 : 10:26 | -           | เสนอทัวหน้า | ดำเนินการต่อ |
|          |                     |                                            |             | بد ابر به   |              |

 ปรากฏรายละเอียดการขอไปราชการ คลิกเลือกเสนอรองผู้อำนวยการ เมื่อเสนอแล้วเรื่องไหลเวียนไป ยังห้องรองผู้อำนวยการ

| ดำเนินการ                                              | แสนอแฟ้ม                                         |
|--------------------------------------------------------|--------------------------------------------------|
| ☑ เสนอ รอง ผอ. □ เสนอผู้อำนวยการ ● นายปิลัทธ์ อุดมวงศ์ | □เสนอรักษาการ ผอ. □ แก้ไข ○ นายศักดิ์ชัย บุยสนอง |
| 🔿 นายธวัชชัย ชูหน้า                                    |                                                  |
| ความใ                                                  | <b>ลิดเห็น</b>                                   |
| เห็นควรอนุญาต                                          | .:                                               |
| บันทึก                                                 | เอกสาร                                           |

# สำหรับรองผู้อำนวยการ

- 1. เข้าระบบ myoffice
- 2. คลิกแฟ้มขอไปราชการ
- 칙 เอกสารรอดำแนินการ
  - แพ้มขอไปราชการ 1 เรื่อง
- 3. ปรากฏรายการขออนุญาตไปราชการ คลิก ดำเนินการต่อ

| ประเภท | เรื่อง             | เจ้้าของเรื่อง                             | ผู้ผ่านแฟ้ม                                | สถานะ          | การปฏิบัติ   |
|--------|--------------------|--------------------------------------------|--------------------------------------------|----------------|--------------|
| Э.     | ขออนุญาตไปราชการณะ | นายชนินท์ สุรินแก้ว<br>2 ซ.ค. 2559 : 10:26 | นางสาวมะลิ ตุ้มบุตร<br>3 ธ.ค. 2559 : 10:03 | รองผู้อำนวยการ | ดำเนินการต่อ |

 ปรากฏรายละเอียดการขอไปราชการ คลิกเลือกเสนอผู้อำนวยการ เรื่องจะไหลเวียนไปยังห้อง ผู้อำนวยการ

| รอง ผอ. ดำเนินการ                                                   |
|---------------------------------------------------------------------|
| 🗹 เสนอ ผอ. 🗆 เสนอรักษาการ ผอ. 🗆 อนุมัติ (ป) 🗆 ไม่อนุมัติ(ป) 🗆 แก้ไข |
| ๏ นายพยอม วงษ์พูล                                                   |
| ๏ ลายเซ็นผู้ผ่านเรื่อง                                              |
| ความคิดเห็น                                                         |
| เห็นควรอนุญาต                                                       |
|                                                                     |
| บันทึกเอกสาร                                                        |

# สำหรับผู้อำนวยการ

- 1. เข้าระบบ myoffice
- 2. คลิกแฟ้มขอไปราชการ
- 칙 เอกสารรอดำแนินการ
  - แพ้มขอไปราชการ 1 เรื่อง
- 3. ปรากฏรายการขออนุญาตไปราชการ คลิก ดำเนินการต่อ

| ประเภท | เรื่อง              | เจ้าของเรื่อง                              | ผู้ผ่านแฟ้ม                                | สถานะ       | การปฏิบัติ   |
|--------|---------------------|--------------------------------------------|--------------------------------------------|-------------|--------------|
| Ŷ      | ขออนุญาตไปราชการธรร | นายชนินท์ สุรินแก้ว<br>2 ธ.ค. 2559 : 10:26 | นายปิลัทธ์ อุดมวงศ์<br>3 ธ.ค. 2559 : 10:11 | ผู้อำนวยการ | ดำเนินการต่อ |

 คลิกดำเนินการ แล้วดำเนินการสั่งการ เมื่อสั่งการแล้วเรื่องจะไหลเวียนกลับไปยังห้องของผู้ขอ อนุญาต

| ųΨ        |                   |
|-----------|-------------------|
|           | ผอ. ดำเนินการ     |
|           |                   |
| () จบบัติ | ∩ไปลบบัติ ∩ แก้ไข |
| Oppart    |                   |
|           | ความคิดเห็น       |
|           |                   |
|           |                   |
|           |                   |
|           |                   |
|           |                   |
|           | บับทึกเอกสาร      |
|           |                   |

# การออกเลขเกียรติบัตร

- 1. เข้าระบบ Myoffice
- 2. คลิกเมนูออกเลขเกียรติบัตร
- 3. ปรากฏฟอร์มให้กรอกรายละเอียด คลิกบันทึกออกเลข ก็จะได้เลขเกียรติบัตร

|                    | ระบบออกเลขเกียรติบัตร                          |
|--------------------|------------------------------------------------|
| ปีที่ขอ::          | 2559                                           |
| จากลำดับที่ :      | 1                                              |
| ถึงลำดับที่ :      | 5                                              |
| เรื่อง :           | การอบรมหลักสูตรการเรียนการสาอนกลุ่มสาระภาษาไทย |
| ผู้ขอ :            | กลุ่มนิเทศติดตามและประเมินผล 🗸                 |
| แนบเอกสารรายชื่อ : | เรียกดู บันทึกแจ้งตามคำสั่งรับสมัคร.pdf        |
|                    | บันทึกออกเลข                                   |

การออกเลขลำดับเอกสาร

- 1. เข้าระบบ Myoffice
- 2. คลิกเมนูออกเลขลำดับเอกสาร
- 3. ปรากฏฟอร์มให้กรอกรายละเอียด แล้วคลิกบันทึก

|             | ระบบออกเลขที่ลำดับเอกสาร        |
|-------------|---------------------------------|
| ปี พ.ศ. :   | 2559                            |
| เรื่อง :    | แผนปฏิบัติการประจำปี 2559       |
| ผู้ขอ :     | กลุ่มนโยบายและแผน 🗸             |
| แนบเอกสาร : | เรียกดู คำสั่งกรรมการคุมสอบ.doc |
|             | บันทึกออกเลข                    |

# ระบบส่งหนังสือเวียนถึงโรงเรียน

ระบบส่งหนังสือเวียนถึงโรงเรียน เป็นระบบที่ใช้ในการติดตาม ประสานงาน ทวงงาน จากโรงเรียน โดยตรง โดยส่งเป็นข้อความ หรือ ข้อความพร้อมไฟล์แนบ โดยดำเนินการ ดังนี้

- 1. เข้าระบบ Myoffice
- 2. คลิกเมนูส่งหนังสือเวียนถึงโรงเรียน

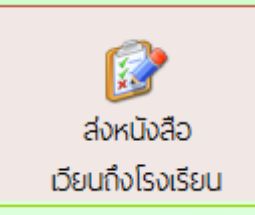

 ปรากฏเมนูให้กรอกรายละเอียดตามที่ต้องการ คลิกเลือกโรงเรียน คลิก บันทึก เรื่องจะไหลเวียนไปยัง โรงเรียนที่ต้องการ

| ระบบหนังสือเวียนถึงโรงเรียน                                                                                         |  |
|----------------------------------------------------------------------------------------------------|--|
|                                                                                                    |  |
| เรื่อง : <mark>ขอให้ส่งข้อมูลนักเรียนยากจน</mark>                                                                   |  |
| รายละเอียด: 📗 🗟 🏢 📾 B 🗵 🚍 🚍 🚍 🗄 🗄 🛱 🏟 🖓 แบบอักษร 💽 🔹 ขนาด 💽                                                         |  |
| โรงเรียนท่านยังไม่ส่งข้อมูลนักเรียนยากจน ขอให้ส่งด่วนที่สด                                                          |  |
|                                                                                                    |  |
|                                                                                                    |  |
|                                                                                                    |  |
|                                                                                                    |  |
|                                                                                                    |  |
| ผู้ส่ง : กลุ่มนโยบายและแผน                                                                                          |  |
| <mark>ส่งถึง :</mark> □ <u>เมืองสุโขทัย</u> □ <u>บ้านด่านลานหอย</u> □ <u>ศีรีมาศ</u> □ <u>กงไกรลาศ</u> □ <u>สช.</u> |  |
| แนบเอกสาร 1 : เรียกดู ดำสั่งกรรมการคุมสอบ.doc                                                                       |  |
| แนบเอกสาร 2 : เรียกดู ไม่มีไฟล์ที่ถูกเลือก                                                                          |  |
| แนบเอกสาร 3 : เรียกดู ไม่มีไฟล์ที่ถูกเลือก                                                                          |  |
| แนบเอกสาร 4 : เรียกดู ไม่มีไฟล์ที่ถูกเลือก                                                                          |  |
| บันทึกการส่ง                                                                                                    |  |

# ระบบส่งเอกสารทั่วไป

ระบบส่งเอกสารทั่วไป เป็นระบบที่ใช้ในการส่งข้อความ หรือ เอกสารทั่วๆไป ของเจ้าหน้าที่เขตเป็นการ ส่วนตัว ส่งเป็นข้อความ หรือ ข้อความพร้อมไฟล์แนบ โดยดำเนินการ ดังนี้

- 1. เข้าระบบ Myoffice
- 2. คลิกเมนูส่งเอกสารทั่วไป
- ปรากฏหน้าต่างดังกล่าว กรอกรายการตามที่ต้องการ แล้วคลิกบันทึก เอกสารจะไหลเวียนไปยังห้อง เจ้าหน้าที่ตามที่ระบุเลือก

| (See :         | ขอข้อมูลครูสอนไม่ตรงวิชาเอก                   |
|----------------|-----------------------------------------------|
| รายคะเชียด :   | Q, Ⅲ @ B U ■ ■ Ⅲ □ Ⅲ 伊 伊 尔 ○ unatern - suce - |
|                |                                               |
|                |                                               |
|                |                                               |
|                |                                               |
|                |                                               |
| ពុំឥ៖ :        | กลุ่มนี้เทศลัสดามและประเม็นผล                 |
| สงถึง :        | ย้อำนวยการสำนักงาน                            |
|                | ระยุย์การสานักงาน                             |
|                | <u>กลุ่มอำหวอการ</u>                          |
|                | กลุ่มบริหารงามบุคคอ                           |
|                | กลุ่มนใช้บายและแผน                            |
|                | 🔲 กลุ่มส่งเสริมการจัดการศึกษา                 |
|                | 🗌 กลุ่มนิเทศติดตามและประเมินผล                |
|                | 🔲 กลุ่มบริหารงานการเงินและสินทรัพย์           |
|                | 🔲 กลุ่มส่งเสริมสถานที่กษาเอกชน                |
|                | 🔲 หน่วยตรวจสอนภายใน                           |
|                | 🔲 กลุ่มเทคในใดอีสารสนเทศ                      |
| แม่บเอกสาร 1 : | เรียกดู] ไม่มีไฟล์ที่ถูกเลือก                 |
| แมษเอกสาร 2 :  | เรียกฐ ไม่มีไฟล์ที่ถูกเลือก                   |
| แนบเอกสาร 3 :  | เรียกตู ไม่มีไฟล์ที่ถูกเลือก                  |
| แมษเอกสาร 4 :  | เรียกดู ไม่มีไฟล์ที่ถูกเลือก                  |
|                | บันทึกการส่ง                                  |

### ระบบรายงานข้อมูล

ระบบรายงานข้อมูลการดำเนินงาน แบ่งเป็น 3 ระดับ คือ ระดับเจ้าหน้าที่ ระดับกลุ่ม และระดับ สำนักงาน

 ระดับเจ้าหน้าที่ เป็นแฟ้มสำหรับติดตามงานกรณีที่เรื่องกำลังดำเนินการเสนอและแฟ้มจัดเก็บเอกสาร เมื่อเอกสารสิ้นสุด มีดังนี้

🖻 รายงานระดับบุคคล

- แฟ้มบันทึกข้อความ
- แฟ้มรับหนังสือราชการ
- แฟ้มส่งหนังสือราชการ
- แฟ้มส่งหนังสือภายใน
- แฟ้มรับหนังสือภายใน
- แพ้มส่งเอกสารทั่วไป
- แฟ้มรับเอกสารทั่วไป
- แฟ้มส่งเวียนถึง ร.ร.
- แพ้มไปราชการ
- แฟ้มทะเบียนคำสั่ง
- แฟ้มประกาศ
- แฟ้มลำดับเอกสาร
- ทะเบียนเลขเกียรติบัตร
- แฟ้มตรวจสอบวันลา
- แฟมยกเลิกวันลา
- สถิติการลา

- 2. ระดับกลุ่ม เป็นแฟ้มที่ให้สิทธิการเข้าถึงสำหรับ เจ้าหน้าที่ธุรการกลุ่ม และ ผู้อำนวยการกลุ่ม เพื่อไว้ ติดตามตรวจสอบหนังสือของกลุ่ม ดังนี้
- 🖾 รายงานระดับกลุ่ม
  - •บันทึกปฏิทินกิจกรรม
  - บันทึกข้อความของกลุ่ม
  - หนังสือภายในของกลุ่ม
  - ทะเบียนลาของกล่ม

- กำหนดเจ้าหน้าที่ธุรการ
- ผลการปฏิบัติงานของกลุ่ม
- ทะเบียนส่งของกลุ่ม
- ทะเบียนไปราชการของกลุ่ม
- ทะเบียนเลขเกียรติบัตร
- 3. ระดับสำนักงาน เป็นทะเบียนเอกสารของสำนักงาน สิทธิการเข้าถึงข้อมูลได้แก่ เจ้าหน้าที่สารบัญ กลาง รองผู้อำนวยการ และ ผู้อำนวยการ ดังนี้
  - 2.1 รายงานระดับเขต
  - 🖻 รายงานระดับเขต
    - ทะเบียนบันทึกข้อความ
    - ทะเบียนรับหนังสือราชการ
    - ทะเบียนส่งหนังสือราชการ
    - ทะเมียนหนังสือกายใน
    - ทะเบียนคำสั่ง
    - ทะเบียนไปราชการ
    - ทะเบียนประกาศ
    - ทะเบียนลำดับเอกสาร
    - ทะเบียนเลขเกียรติบัตร

2.2 ติดตามประเมินผล

- 🖻 ติดตามประเมินพล
  - แพ้มคำรับรองปฏิบัติราชการ
  - การมาปฏิบัติราชการวันนี้
  - สถิติการลา
  - สถิติไปราชการบุคลากรเขต
  - สถิติไปราชการ พ.อ.ร.ร.
  - สถิติการไปราชการรายโรงเรียน
  - ผลการปฏิบัติงานของบุคลากร

- พขียนข่าวด่วน
- ทะเบียนรับของกลุ่ม
- ทะเบียนคำสั่งของกลุ่ม
- ทะเบียนลำดับเอกสาร